# Nokia Internet Modem Användarhandbok

9216562 Utgåva 1 SV © 2009 Nokia. Med ensamrätt.

Nokia, Nokia Connecting People och Nokia Original Accessories-logotypen är varumärken eller registrerade varumärken som tillhör Nokia Corporation. Andra produkt- och företagsnamn som det hänvisats till kan vara varukännetecken eller näringskännetecken som tillhör sina respektive ägare.

Mångfaldigande, överföring, distribution eller lagring av delar av eller hela innehållet i detta dokument i vilken som helst form, utan föregående skriftlig tillåtelse från Nokia, är förbjuden.

Nokia utvecklar ständigt sina produkter. Nokia förbehåller sig rätten att göra ändringar och förbättringar i de produkter som beskrivs i detta dokument utan föregående meddelande.

MED UNDANTAG AV VAD SOM FÖLJER AV TILLÄMPLIG LAG SKALL VARKEN NOKIA ELLER DESS LICENSGIVARE UNDER NÅGRA OMSTÄNDIGHETER VARA ANSVARIGT FÖR FÖRLUST AV INFORMATION ELLER INKOMST ELLER SÄRSKILD, TILLFÄLLIG, FÖLJDSKADA, ELLER INDIREKT SKADA, OAVSETT ORSAKEN TILL FÖRLUSTEN ELLER SKADAN.

INNEHÅLLET I DETTA DOKUMENT GÄLLER I BEFINTLIGT SKICK. FÖRUTOM VAD SOM STADGAS I TILLÄMPLIG LAGSTIFTNING, GES INGA GARANTIER AV NÅGOT SLAG, VARKEN UTTRYCKLIGA ELLER UNDERFÖRSTÅDDA, INKLUSIVE, MEN UTAN BEGRÄNSNING TILL, GARANTIER AVSEENDE PRODUKTENS ALLMÄNNA LÄMPLIGHET OCH/ELLER LÄMPLIGHET FÖR ETT SÄRSKILT ÄNDAMÅL, VAD GÄLLER RIKTIGHET, TILLFÖRLITLIGHET ELLER INNEHÅLLET I DETTA DOKUMENT. NOKIA FÖRBEHÅLLER SIG RÄTTEN ATT ÄNDRA DETTA DOKUMENT ELLER ÅTERKALLA DET UTAN FÖREGÅENDE MEDDELANDE.

Tillgång till särskilda produkter och program samt tjänster för produkterna kan variera efter region. Kontakta återförsäljaren om du vill ha mer detaljerad information och veta vilka språkalternativ som finns tillgängliga.

Exportbestämmelser

Denna enhet kan innehålla artiklar, teknik eller programvara som omfattas av exportlagar och regelverk i USA och andra länder. Spridning i strid mot lag är förbjuden.

9216562/Utgåva 1 SV

# Innehåll

| 1. Inledning                                                                                                    | 4                 |
|----------------------------------------------------------------------------------------------------|-------------------|
| <b>2. Komma igång</b><br>Huvudvyn                                                                                                    | <b>5</b><br>5     |
| 3. Genvägar<br>Fördefinierade genvägar<br>Skapa en ny genväg<br>Importera eller exportera en genväg<br>Redigera eller radera en genväg | 6<br>6<br>7<br>7  |
| 4. Meddelanden och kontakter<br>Meddelanden<br>Skriva och skicka ett meddelande.<br>Kontakter<br>Synkronisera kontakter                | 8<br>8<br>9<br>10 |

| Hantera kontakter<br>Importera eller exportera                                                                                                    | 10                                |
|----------------------------------------------------------------------------------------------------|-----------------------------------|
| kontakter                                                                                                    | 11                                |
| Inställningar för meddelanden och                                                                                                    |                                   |
| kontakter                                                                                                    | 12                                |
| Kontaktinställningar                                                                                                    | 12                                |
| Meddelandeinställningar                                                                                                    | 12                                |
|                                                                                                    |                                   |
| 5. Verktyg och inställningar<br>Verktyg                                                                                                    | <b>14</b><br>14                   |
| 5. Verktyg och inställningar<br>Verktyg<br>Allmänna inställningar                                                                                                    | <b>14</b><br>14<br>15             |
| 5. Verktyg och inställningar<br>Verktyg<br>Allmänna inställningar<br>Anslutningsinställningar                                                                                          | 14<br>14<br>15<br>15              |
| 5. Verktyg och inställningar<br>Verktyg<br>Allmänna inställningar<br>Anslutningsinställningar<br>Hantera anslutningsprofiler                                                           | <b>14</b><br>14<br>15<br>15<br>15 |
| 5. Verktyg och inställningar<br>Verktyg<br>Allmänna inställningar<br>Anslutningsinställningar<br>Hantera anslutningsprofiler<br>Skapa en ny anslutningsprofil                          | 14<br>14<br>15<br>15<br>15<br>16  |
| 5. Verktyg och inställningar<br>Verktyg<br>Allmänna inställningar<br>Anslutningsinställningar<br>Hantera anslutningsprofiler<br>Skapa en ny anslutningsprofil<br>PIN-kodsinställningar | 14<br>15<br>15<br>15<br>16<br>17  |

# 1. Inledning

Med hjälp av programmet Nokia Internet Modem kan du komma åt Internettjänster och definiera inställningar för Internetanslutningen när Nokia USB-modem CS-15 är ansluten till datorn.

Programmet installeras på datorn när CS-15-enheten används för första gången. Med information finns i snabbstartguiden för CS-15.

Läs den här handboken noggrant. Läs även igenom snabbstartguiden för CS-15-enheten och användarhandböckerna för datorn,

operativsystemet och de datorprogram som du använder tillsammans med den Internetanslutning du väljer för CS-15.

De senaste handböckerna, ytterligare information, nedladdningsbara filer och tjänster som hör till Nokia-produkten finns på www.nokia.com/ support eller din lokala Nokia-webbplats.

Innan du använder Internettjänsterna som beskrivs i den här handboken bör du kontakta tjänstleverantören för att få information om avgifterna vid dataöverföring.

# 2. Komma igång

### Huvudvyn

Programmet Nokia Internet Modem öppnas när du ansluter CS-15enheten till en USB-port på datorn men du kan också öppna det på vanligt sätt i operativsystemet (i exempelvis Microsoft Windows XP väljer du Start > Program > Nokia Internet Modem > Nokia Internet Modem). Programmets huvudvy visas.

Här kan du se tjänstleverantörens signalstyrka på den aktuella platsen (ju längre staplat desto bättre signal), namnet på tjänstleverantören och typ av mobilnätverk (t.ex. HSDPA). I huvudvyn hittar du även genvägar till exempelvis olika webbplatser och program. För vissa tjänstleverantörer visas även information om det mobilnätverk som CS-15-enheten använder.

Huvudvyn innehåller följande funktioner:

- Du kan här skapa en genväg till en webbplats, ett program eller en fil genom att välja *Skapa genväg*. Mer information finns i "Genvägar", på sidan 6.
- Om du vill öppna den här handboken väljer du *Hjälp*. Handboken visas i den PDF-läsare som har installerats på datorn.
- Om du vill minimera programmet till Aktivitetsfältet i Windows, utan att avsluta den aktiva anslutningen, väljer du men. När du sedan vill öppna programmet igen klickar du på ikonen i Aktivitetsfältet.
- Om du vill minimera programmet till systemfältet i Windows, utan att avsluta den aktiva anslutningen, väljer du X. När du sedan vill öppna programmet igen klickar du på ikonen i systemfältet och väljer Öppna.
- Om du vill använda verktyg eller definiera inställningar väljer du <u>Alternativ</u> > <u>Inställningar...</u> Mer information finns i "Verktyg och inställningar", på sidan 14.

# 3. Genvägar

Huvudvyn kan innehålla fördefinierade genvägar till webbplatser, program och filer. Du kan också skapa nya genvägar.

## Fördefinierade genvägar

Om du vill skicka och ta emot textmeddelanden eller hantera kontakter väljer du 🛁. Mer information finns i "Meddelanden och kontakter", på sidan 8.

Om du vill skicka och ta emot e-post i standardprogrammet för e-post väljer du 20. Standardanslutningsprofilen används när nätverksanslutningen ställs in och e-postprogrammet öppnas. Med information hittar du i instruktionerna för e-postprogrammet.

Om du vill använda standardwebbläsaren när du surfar mellan olika webbsidor väljer du *(*). Standardanslutningsprofilen används när nätverksanslutningen ställs in och webbläsaren öppnas. Med information hittar du i instruktionerna för webbläsaren.

Om du vill använda standardanslutningsprofilen när du ansluter till Internet väljer du 🚓 . För att avsluta anslutningen väljer du 🗩 . Information om anslutningsprofiler finns i "Anslutningsinställningar", på sidan 15.

## Skapa en ny genväg

- 1. Välj *Skapa genväg* eller *Alternativ* > *Inställningar...* > *Genvägar* > *Bifoga* i huvudvyn.
- 2. Ange ett namn på genvägen i Genvägsnamn:.
- 3. I *Typ av applikation:* väljer du vilken typ av program som ska öppnas med hjälp av genvägen:
  - Applikation eller kommandorad som ska köras Välj det här alternativet om du vill definiera webbsidan, programmet eller filen som ska öppnas när du väljer genvägen.

- *Standard webbläsare* Välj det här alternativet om du vill att standardwebbläsaren ska öppnas när du väljer genvägen.
- Standard internetmeddelande-system Välj det här alternativet om du vill att standardprogrammet för meddelanden ska öppnas när du väljer genvägen.
- 4. I Lägg in namnet på en applikation, fil eller internetlänk: anger du namnet på programmet, filen eller webbadressen, eller så väljer du Bläddra..., filnamnet och Öppna.

Det här fältet är endast aktivt om du har valt Applikation eller kommandorad som ska köras.

- 5. I *Associerad anslutning* väljer du *Inget* om du vill använda genvägen för alla anslutningsprofiler, eller så väljer du *Anslut med profilen:* och den profil som genvägen ska användas för.
- 6. För att spara inställningarna väljer du OK.

#### Importera eller exportera en genväg

Om du vill importera en genväg från en fil väljer du *Alternativ* > *Inställningar...* > *Genvägar* > *Importera...* i huvudvyn, mappen där genvägsfilen har sparats, filen och sedan Öppna.

Om du vill exportera en genväg till en fil väljer du *Alternativ* > *Inställningar...* > *Genvägar* > *Exportera...* och sedan målmappen. Ange ett filnamn och välj *Spara*.

### Redigera eller radera en genväg

Om du vill redigera eller ta bort en genväg väljer du *Alternativ* > Inställningar... > Genvägar i huvudvyn. De genvägar som du har skapat visas i en lista. Anslutningsprofilen för genvägen visas under *Anslutning*.

Om du vill redigera en genväg väljer du genvägen och sedan Ändra. Fortsätt sedan på det sätt som beskrivs i "Skapa en ny genväg", på sidan 6.

Om du vill ta bort en genväg väljer du genvägen och sedan Ta bort.

Meddelanden och kontakter

# 4. Meddelanden och kontakter

## Meddelanden

Om du vill skicka och ta emot textmeddelanden väljer du 🐋 i huvudvyn så att Meddelanden/Kontakter öppnas. Välj därefter *Meddelanden*.

Innan du kan skicka eller ta emot textmeddelanden (nätverkstjänst) måste du ange de korrekta inställningarna om dessa inte är fördefinierade. Rätt inställningar får du av tjänstleverantören. Information om hur du ange inställningarna finns i "Meddelandeinställningar", på sidan 12.

#### Meddelandemappar

På enheten sparas mottagna meddelanden i mappen Inbox, skickade meddelanden i mappen Skickade objekt och raderade meddelanden i mappen Borttagna objekt. Meddelanden som ännu inte har skickats sparas i mappen Utbox.

Om du vill hämta nya meddelanden eller skicka meddelanden som har sparats i mappen Utbox väljer du *Skicka/Ta emot*.

Du kan redigera och skicka ett meddelande som har sparats i mappen Utkast om du dubbelklickar på meddelanderubriken. Du kan också välja meddelandet och sedan *Åtgärder* > *Redigera SMS....* Fortsätt på det sätt som beskrivs i "Skriva och skicka ett meddelande", på sidan 9.

Om du vill visa ett meddelande som har sparats i någon av mapparna Inbox, Utbox eller Skickade objekt väljer du mappen och dubbelklickar på meddelanderubriken. Du kan också välja meddelandet och sedan Åtgärder > Läsa SMS....

Om du vill vidarebefordra eller svara på ett meddelande som har sparats i mappen Inbox väljer du meddelandet och sedan *Vidarebefordra...* eller *Svara...* Fortsätt på det sätt som beskrivs i "Skriva och skicka ett meddelande", på sidan 9.

Om du vill radera ett meddelande väljer du meddelandemappen och meddelandet. Tryck därefter på Delete-knappen på datorns

tangentbord. Meddelandet flyttas då till mappen Borttagna objekt. Du kan återställa ett raderat meddelande genom att välja *Borttagna objekt* och sedan meddelandet. Klicka därefter på höger musknapp och välj *Återställ*.

Om du vill radera alla meddelanden i mappen *Borttagna objekt* permanent väljer du *Borttagna objekt*, klickar på höger musknapp och väljer *Töm papperskorgen*.

#### Skriva och skicka ett meddelande

Du kan skicka textmeddelanden från enheten som är längre än teckenbegränsningen för ett enskilt meddelande. Längre meddelanden skickas då som en serie av två eller flera meddelanden. Tjänstleverantören kan debitera för detta. Tecken med accenter eller andra markörer och tecken från vissa språkalternativ kräver större utrymme vilket begränsar antalet tecken som kan skickas i ett enskilt meddelande.

- 1. Välj Nytt SMS... i Meddelanden.
- 2. Ange mottagarnas telefonnummer i fältet *Till....* Skilj mottagarna åt med ett semikolon (;).

Om du vill skicka meddelandet till en sparad mottagare väljer du *Till...*, telefonboken och kontaktmappen, kontakten i kontaktlistan, *Bifoga* > (om du vill lägga till kontakten i listan över mottagare) eller *Bifoga alla* >> (om du vill lägga till alla mottagare i mottagarlistan) och sedan *OK*.

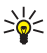

Tips: Du kan välja flera kontakter i kontaktlistan om du håller ned Ctrl-tangenten på datorns tangentbord medan du väljer mottagarna.

Om du vill ta bort kontakter från mottagarlistan väljer du *< Ta bort* för att ta bort den valda kontakten eller *<< Ta bort alla* för att ta bort alla kontakter.

3. Skriv meddelandet i fältet Text:.

Om du vill redigera meddelandet kan du använda funktionerna på *Redigera*-menyn. *Ångra* avbryter den senaste åtgärden. Med *Välj alla* markeras hela meddelandet. 4. Du kan begära att en leveransrapport ska sändas för det meddelande som du har skickat (nättjänst) genom att välja *Begär en leveransrapport.* 

Du kan ange hur mottagarenheten ska hantera det skickade meddelandet (om mottagarenheten har stöd för den här inställningen) genom att välja *Klass:* och sedan önskat alternativ.

Mer information finns i "Meddelandeinställningar", på sidan 12.

5. Skicka meddelandet genom att välja Skicka.

Om du vill spara meddelandet så att du kan skicka det vid ett senare tillfälle väljer du *Spara*. Meddelandet sparas i mappen Utkast.

## Kontakter

Om du vill hantera kontakterna som har sparats på SIM-kortet, i CS-15enheten eller i den externa telefonbok som du har valt i kontaktinställningarna väljer du 🛸 i huvudvyn så att Meddelanden/ Kontakter öppnas och väljer sedan *Kontakter*.

De kontakter som har sparats på SIM-kortet visas i SIM-kortsmappen och de kontakter som har sparats på CS-15-enheten visas i USBmodemets mapp. Kontakter som har sparats i den externa telefonboken visas i respektive mapp.

### Synkronisera kontakter

Du kan synkronisera kontakterna i de olika kontaktmapparna genom att välja *Uppdatera* i Kontakter. Efter synkroniseringen visas samma kontakter i alla mapparna.

Information om hur du väljer synkroniseringsmetod finns i "Kontaktinställningar", på sidan 12.

#### Hantera kontakter

Om du vill lägga till en ny kontakt väljer du önskad kontaktmapp i Kontakter och sedan *Ny kontakt*.... Ange kontaktens namn och telefonnummer och välj *OK*.

Om du vill redigera en kontakt väljer du kontakten och sedan Ändra.

Om du vill ta bort en kontakt väljer du kontakten och sedan *Ta bort*. Kontakten flyttas då till mappen Borttagna objekt.

Om du vill återställa en raderad kontakt väljer du *Borttagna objekt* och drar sedan kontakten till önskad mapp.

Du kan kopiera en kontakt genom att välja kontakten, *Redigera* > *Kopiera*, målmappen och *Redigera* > *Klistra in*.

Om du vill konvertera en kontakts telefonnummer till internationellt format väljer du kontakten, Åtgärder > Internationalisera nummer..., land för landskoden och därefter Internationalisera. Du kan slå numret utan att lägga till utlandsprefixet och landskoden framför telefonnumret.

När du vill skicka ett textmeddelande till en kontakt väljer du kontakten och sedan *Skicka SMS....* Om du vill skicka meddelandet till flera kontakter håller du ned Ctrl-tangenten på datorns tangentbord medan du väljer kontakterna. Fortsätt på det sätt som beskrivs i "Skriva och skicka ett meddelande", på sidan 9.

Om du vill skicka en kontakts telefonnummer i ett textmeddelande väljer du kontakten och sedan Åtgärder > Skicka numret i ett SMS....

Du kan ta bort kontakter som har samma namn och telefonnummer från en kontaktmapp genom att välja kontaktmappen och sedan Åtgärder > Ta bort kopior... Följ anvisningarna som visas.

#### Importera eller exportera kontakter

Om du vill importera kontakter från en fil väljer du den kontaktmapp i Kontakter där du vill lägga till kontakterna och sedan *Fil > Importera kontakter....* Välj den mapp där kontaktfilen har sparats, själva filen och *Öppna*.

Om du vill exportera kontakter till en fil väljer du den kontaktmapp i Kontakter som innehåller kontakterna och därefter *Fil* > *Exportera kontakter....* Välj målmapp, ange ett filnamn och välj sedan *Spara*.

### Inställningar för meddelanden och kontakter

Du kan definiera inställningar för meddelanden och kontakter i huvudvyn genom att välja Sch och Alternativ > Inställningar... > Meddelanden / Kontakter.

#### Kontaktinställningar

Om du vill definiera kontaktinställningar väljer du Kontakter.

Du kan använda valfri extern telefonbok genom att välja önskat alternativ i listan. Om du väljer *Inget* går det inte att nå någon extern telefonbok i Meddelanden/Kontakter.

Du kan välja hur kontakterna ska synkroniseras mellan CS-15-enheten och SIM-kortet genom att välja önskat alternativ i *Synkronisering*. Om du väljer *Automatisk* synkroniserar CS-15-enheten automatiskt kontakterna när du väljer *Kontakter* i Meddelanden/Kontakter. Om du väljer *Fråga användare* tillfrågas du om du vill synkronisera enheterna. Om du väljer *Manuell* måste du välja *Uppdatera* i Meddelanden/ Kontakter när du vill synkronisera kontakterna. Se även "Synkronisera kontakter", på sidan 10.

### <u>Meddelandeinställningar</u>

Om du vill definiera meddelandeinställningar väljer du Meddelanden.

Du kan begära att en leveransrapport som standard ska sändas för de textmeddelanden som du skickar (nättjänst) genom att i *Korta meddelanden (SMS)* markera kryssrutan *Begär en leveransrapport.* 

Du kan välja hur skickade meddelanden hanteras på de mottagande enheterna (om dessa stöder den här inställningen) genom att i *Korta meddelanden (SMS)* välja *Klass:* och sedan önskat alternativ. Om du väljer [0] Skärmbild visas meddelandet på den mottagande enheten men sparas inte på denna. Om du väljer [1] Telefonminne sparas meddelandet på den mottagande enheten. Om du väljer [2] SIM kort sparas meddelandet på SIM-kortet i den mottagande enheten. Om du väljer [3] Standard sparas meddelandet på den standardplats som har definierats på den mottagande enheten. Om du väljer *Ingen klass*  används ingen särskild tjänstklass när CS-15-enheten skickar textmeddelanden.

Du kan ange hur länge meddelandecentralen ska försöka skicka ditt meddelande om det första försöket misslyckas (nättjänst) genom att i *Korta meddelanden (SMS)* välja *Giltighetsperiod:* och sedan önskat alternativ. Om meddelandet inte kan skickas inom den angivna perioden raderas det från meddelandecentralen.

Om du vill ange telefonnumret till meddelandecentralen som levererar dina textmeddelanden väljer du *Servicecenter* och anger sedan telefonnumret som du har fått från tjänstleverantören. CS-15-enheten använder som standard meddelandecentralen för den tjänstleverantör vars anslutningsprofil du använder för anslutningen.

Om du vill ange att CS-15-enheten automatiskt ska hämta nya meddelanden från meddelandecentralen eller skicka meddelandena i Utbox-mappen väljer du önskat alternativ i *Synkronisering*. Om du väljer *Automatisk* kommer CS-15-enheten automatiskt att hämta och skicka meddelanden. Om du väljer *Fråga användare* tillfrågas du om du vill hämta och skicka meddelanden. Om du väljer *Manuell* måste du välja *Skicka/Ta emot* i Meddelanden/Kontakter när du vill hämta och skicka meddelanden.

# 5. Verktyg och inställningar

# Verktyg

När du vill använda olika verktyg väljer du Alternativ i huvudvyn.

Om du vill ansluta till Internet väljer du Anslutningar (uppringning) och önskad anslutningsprofil.

Om du vill ändra tjänstleverantör för anslutningen väljer du *Operatörsval...* > *Manuellt val* och sedan den nya leverantören. Du kan endast välja en tjänstleverantör som har statusen *Aktiverad*. Om du vill att CS-15-enheten automatiskt ska välja tjänstleverantör väljer du *Automatiskt val*. När du vill återgå till huvudvyn väljer du *Välj*.

Du kan välja vilken typ av nätverk som enheten ska använda för anslutningen genom att välja *Nätverksval* och sedan önskad nätverkstyp. Om du väljer *Automatiskt val (WCDMA först)* försöker CS-15-enheten först använda ett UMTS-nätverk och, om det misslyckas, ett GSM-nätverk. Om du väljer *Endast WCDMA* eller *Endast GSM* använder CS-15-enheten endast den angivna nätverkstypen. Om du väljer *GSM först* försöker CS-15-enheten i första hand använda ett GSM-nätverk.

Om du vill visa information om tidigare anslutningar väljer du Anslutningshistoria. Du kan visa tjänstleverantörens namn, anslutningsdatum och varaktighet, total mängd data som har skickats och mottagits under sessionen, mängden skickade och mottagna data, genomsnittlig överföringshastighet för mottagna (*Gen. hastighet in*) och skickade (*Gen. hastighet ut*) data samt den högsta överföringshastigheten för mottagna och skickade data. Om du vill ta bort den valda linjen väljer du *Ta bort*. Om du vill ta bort all historik väljer du *Rensa*. Om du vill spara historiken som en fil på datorn väljer du *Exportera...* 

Om du vill visa information om programmet väljer du Om....

### Allmänna inställningar

Välj *Alternativ* > *Inställningar...* > *Allmänt* i huvudvyn när du vill definiera allmänna inställningar.

Om du vill att programmet ska startas automatiskt när du loggar in i operativsystemet markerar du relevant kryssruta. Om kryssrutan inte är markerad måste du öppna programmet manuellt när du vill använda det.

Om du vill ändra språk i Nokia Internet Modem-programmet väljer du *Språk* och sedan önskat språk.

Du kan ange vad som ska hända när du ansluter CS-15-enheten till datorn. Välj *Inte göra någonting* om du inte vill att någon åtgärd ska vidtas, välj *Utforska enheten (kontakter, SMS, ...)* om du vill att Meddelanden/Kontakter ska öppnas och välj *Anslut till Internet* om du vill ansluta till Internet med standardanslutningsprofilen. Om du vill att programmet ska visa en fråga så att du själv kan ange vad som ska hända väljer du *Fråga alltid*.

## Anslutningsinställningar

CS-15-enheten innehåller fördefinierade inställningar för flera olika tjänstleverantörer. Inställningarna är grupperade i anslutningsprofiler.

Om CS-15-enheten inte hittar tjänstleverantören eller om anslutningen inte fungerar korrekt i det leverantörsnätverk som du har valt kan du redigera en fördefinierad anslutningsprofil eller skapa en ny.

#### Hantera anslutningsprofiler

Du kan hantera anslutningsprofilerna genom att välja *Alternativ* > *Inställningar...* > *Anslutningar (uppringning)* i huvudvyn. De aktuella profilerna visas i en lista. Gör något av följande:

- Om du vill ange att en viss profil ska vara standardprofil väljer du profilen och sedan *Standard*.
- Om du vill kopiera och ändra en fördefinierad profil (visas med ett hänglås) väljer du profilen och sedan *Kopiera och ändra*. Ange nödvändiga inställningar. Mer information hittar du i "Skapa en ny anslutningsprofil", på sidan 16.

- Om du vill redigera en profil som du har skapat väljer du profilen och sedan Ändra.
- Om du vill ta bort en profil som du har skapat väljer du profilen och sedan *Ta bort*. Fördefinierade profiler kan inte tas bort.
- Om du vill exportera eller importera en profil väljer du *Filer* och sedan önskat alternativ.
- Om du vill lägga till en fördefinierad profil i profillistan väljer du *Ny* > *Använd en förinställd anslutning.* > *Nästa* >, tjänstleverantörens land och operatören (tjänstleverantören). I Välj önskad(e) profil(er): väljer du tjänstleverantörens fördefinierade profil. För att spara inställningarna väljer du *Avsluta*.
- Om du vill kopiera och redigera en fördefinierad profil väljer du Ny > Kopiera och ändra en förinställd anslutning. > Nästa >. Välj önskade alternativ och sedan Nästa >. Ange nödvändiga inställningar. Mer information finns i "Skapa en ny anslutningsprofil", på sidan 16.

#### Skapa en ny anslutningsprofil

l huvudvyn kan du skapa en ny anslutningsprofil genom att välja Alternativ > Inställningar... > Anslutningar (uppringning) > Ny > Skapa en ny anslutning. och sedan önskad nätverkstyp om tjänstleverantören erbjuder olika nätverkstyper. Välj Nästa > och ange följande inställningar:

- Ange ett namn på profilen i *Ge den här anslutningen ett namn:* Ange namnet som du fått av tjänstleverantören i *Namn på anslutningspunkt (APN)*. Ange användarnamn, lösenord och domän som du har fått av tjänstleverantören i *Autentiserar*.
- Välj DNS/Proxy och definiera DNS- (Domain Name Server) och proxyservrar.

Du kan ange att enheten automatiskt ska hämta adressen till DNSservern genom att välja *Få DNS serveradressen automatiskt.*.

Om du vill använda en specifik serveradress väljer du Använd följande DNS server adresser: och anger sedan IP-adressen för den primära och (vilket är valfritt) den sekundära DNS-servern. Om du vill använda en HTTP-proxy väljer du *Använd en HTTP proxy.* och anger sedan dess IP-adress och portnummer.

Spara profilen genom att välja Avsluta.

#### PIN-kodsinställningar

PIN-koden (Personal Identification Number) eller UPIN-koden (Universal Personal Identification Number) på 4 till 8 siffror hjälper till att skydda SIM-kortet. (U)PIN-koden medföljer vanligtvis SIM-kortet.

Du kan definiera PIN-kodsinställningar genom att i huvudvyn välja *Alternativ* > *Inställningar...* och sedan enhetens namn.

Om du vill ändra (U)PIN-koden för SIM-kortet väljer du Ändra SIM PIN kod. Ange den aktuella koden i fältet *Tidigare SIM PIN kod*. Ange den nya koden i fältet *Ny SIM PIN kod*: och fältet *Bekräfta ny SIM PIN kod*.

Om du vill att CS-15-enheten ska begära att (U)PIN-koden anges varje gång enheten ansluts till datorn väljer du *Aktivera/deaktivera PIN kod* > *Aktiverad*.

# Övriga inställningar

Om du vill hantera genvägar som du har skapat väljer du *Alternativ* > *Inställningar...* > *Genvägar* i huvudvyn. Mer information finns i "Genvägar", på sidan 6.

Du kan definiera inställningar för Meddelanden/Kontakter genom att välja *Alternativ* > *Inställningar...* > *Meddelanden/Kontakter* i huvudvyn. Mer information finns i "Inställningar för meddelanden och kontakter", på sidan 12.

Om du vill redigera det namn på CS-15-enheten som visas i programmet Nokia Internet Modem väljer du *Alternativ* > *Inställningar...* i huvudvyn, sedan enhetens namn och därefter *Enhetens inställningar*. Ange namnet som du vill visa.